## How to Clear Cache on 4K FireTV Stick and Other Fire TV Devices

Fire TV Stick and other Fire TV devices have enough processing power to stream video, and some of them can even stream in 4K, but problems like slow speeds, lag, and app crashes still happen. If you're experiencing any of these problems, then you should clear the cache on your Fire TV Stick or Fire TV.

In most cases, clearing the cache on your Fire TV Stick will fix problems like slow speeds and app crashes. However, you may need to clear app data, clear cookies, or even reset your device to its factory settings if that doesn't do the trick.

### What Is a 4K Fire TV Cache?

One of the most useful things about Fire TV devices is that you can download apps that let you watch videos, listen to music, and do a whole lot of other things. Each app that you download has a cache, which is data that the app temporarily stores on your Fire TV device while it's operating.

Here's how to clear the cache on 4K Fire TV Stick and other Fire TV devices:

1. Press the **Home button** to return to the Amazon Fire TV home menu.

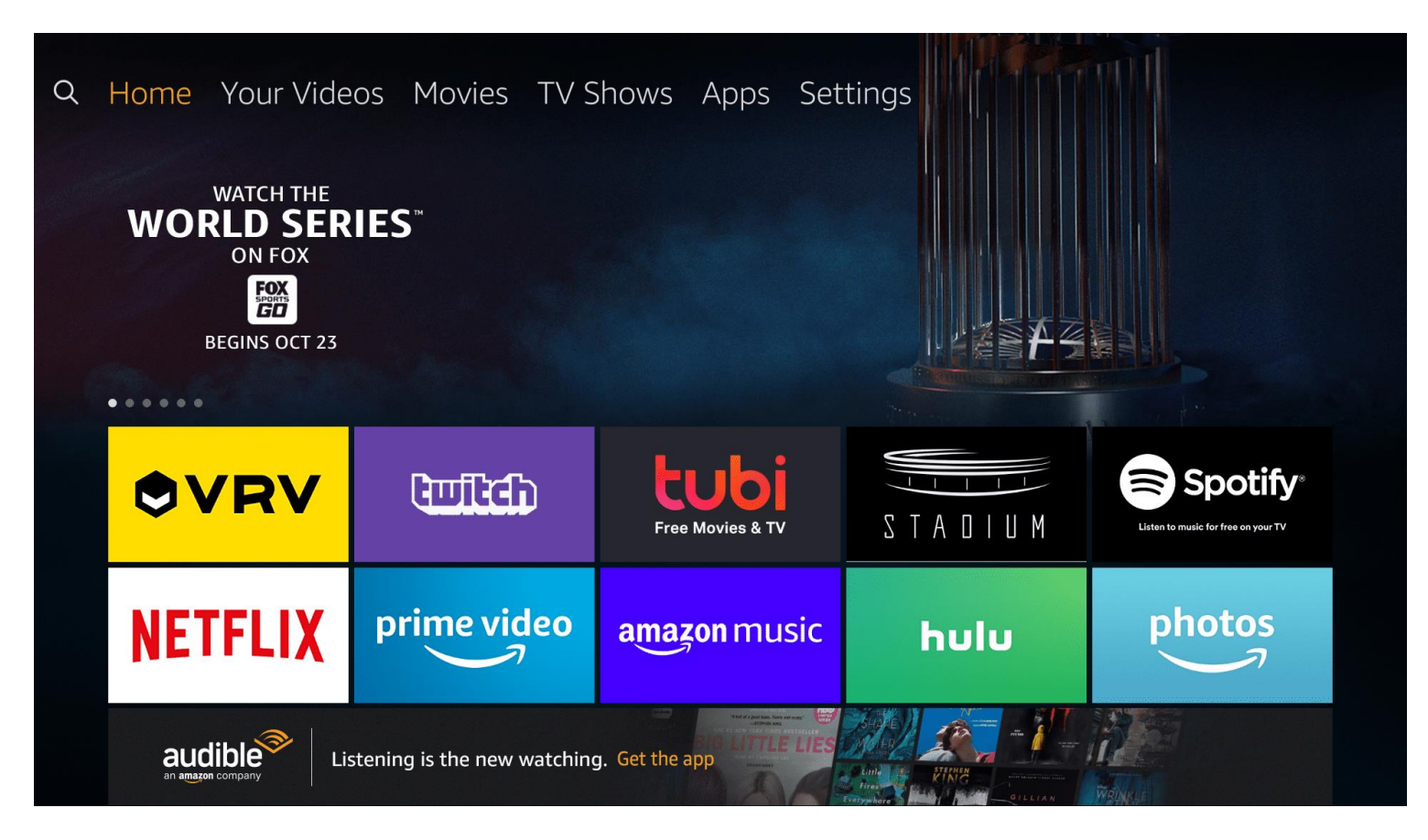

2. Navigate to the **Settings** menu.

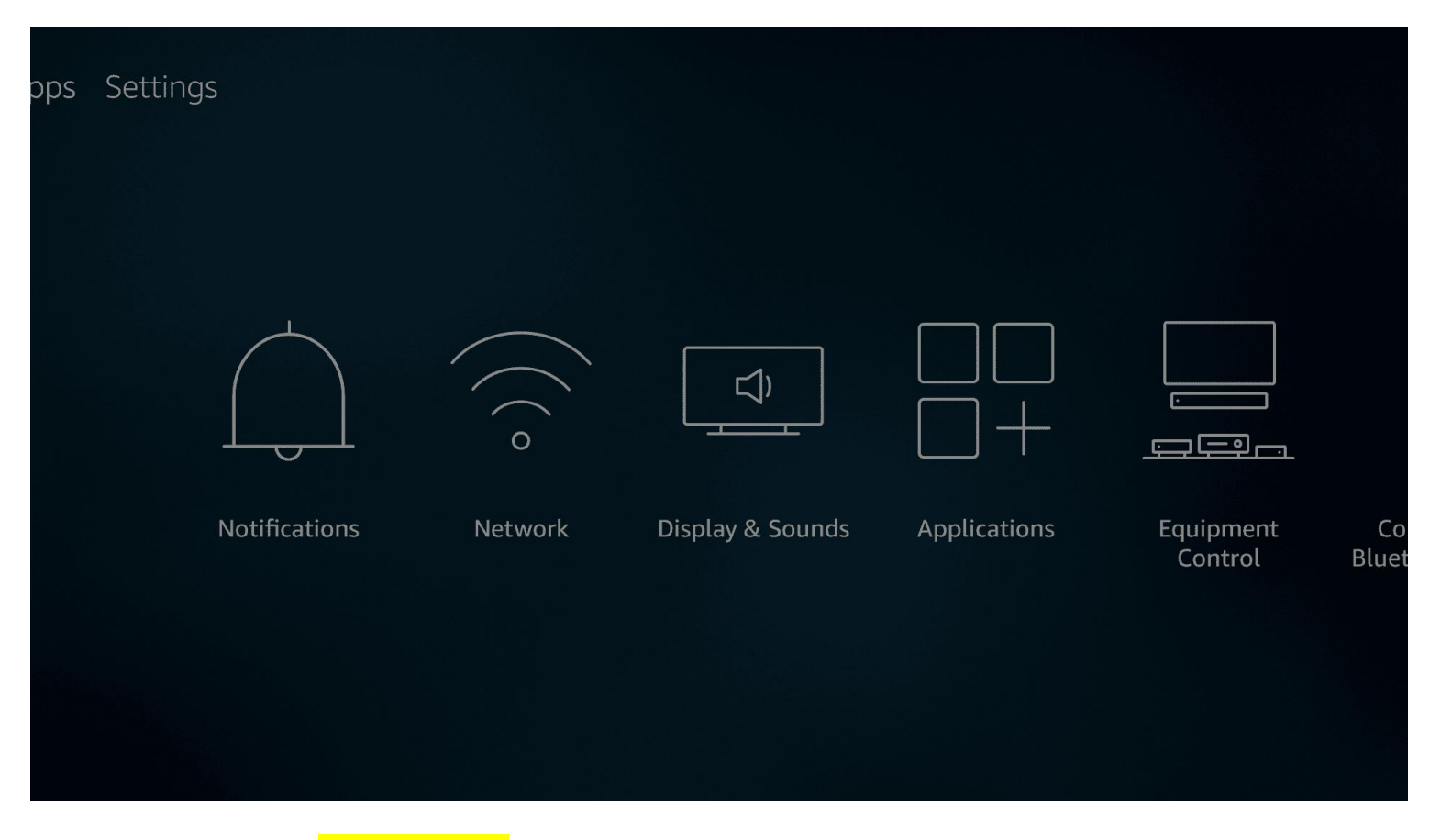

3. Select the Applications menu.

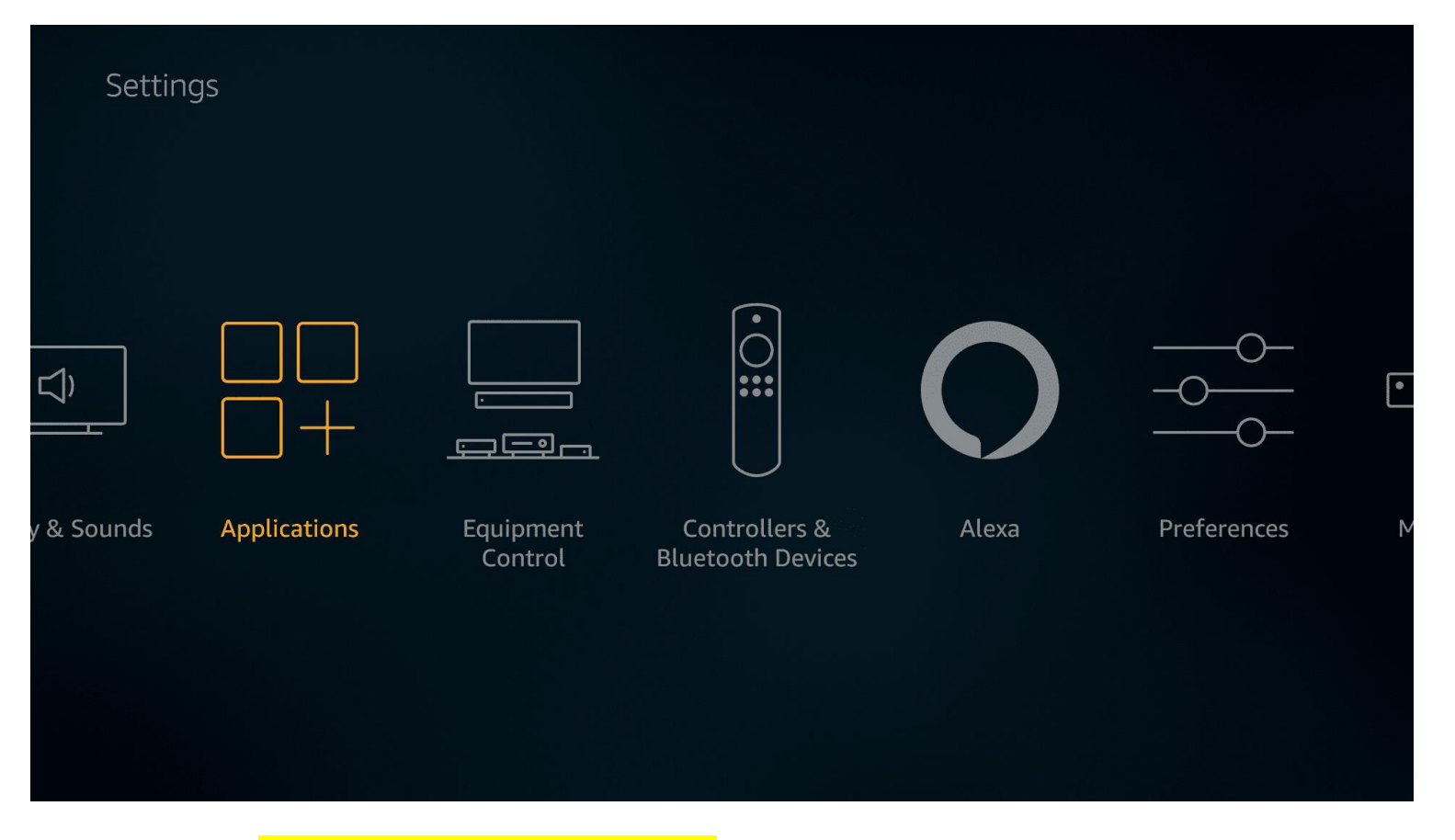

4. Select Manage Installed Applications.

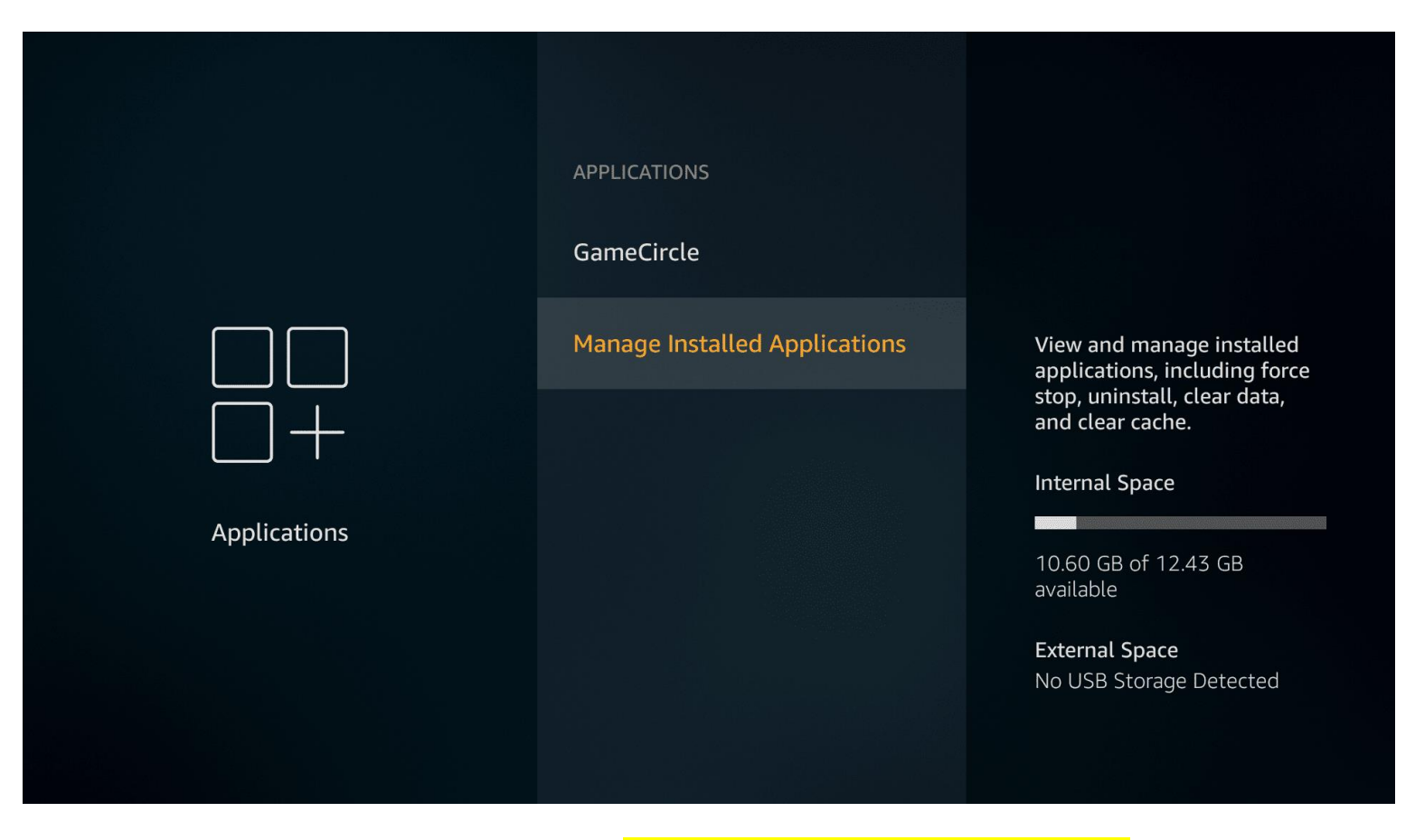

5. Select an app to clear its cache. (Clear Cache on all apps available)

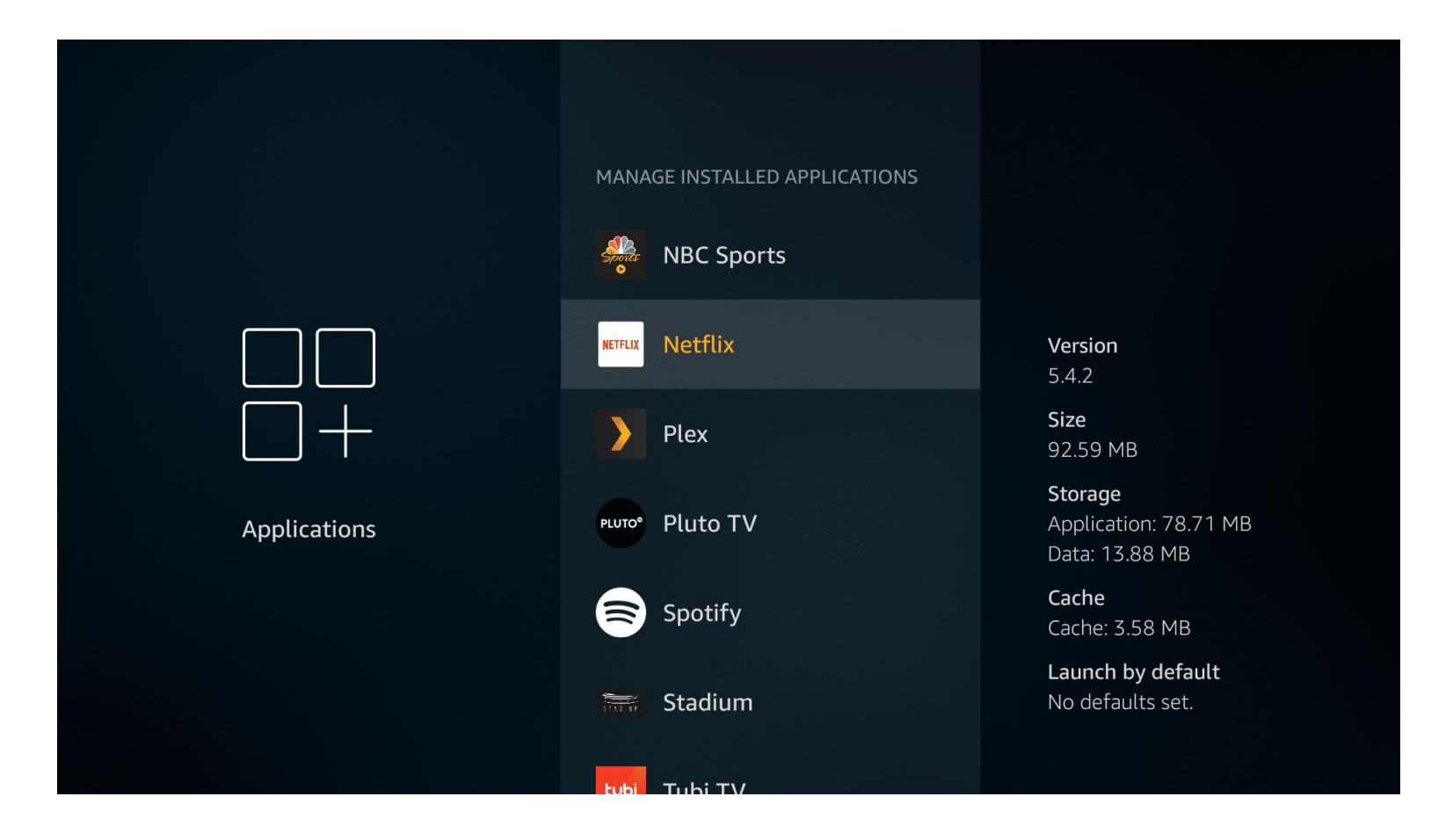

#### 6. Select Clear cache.

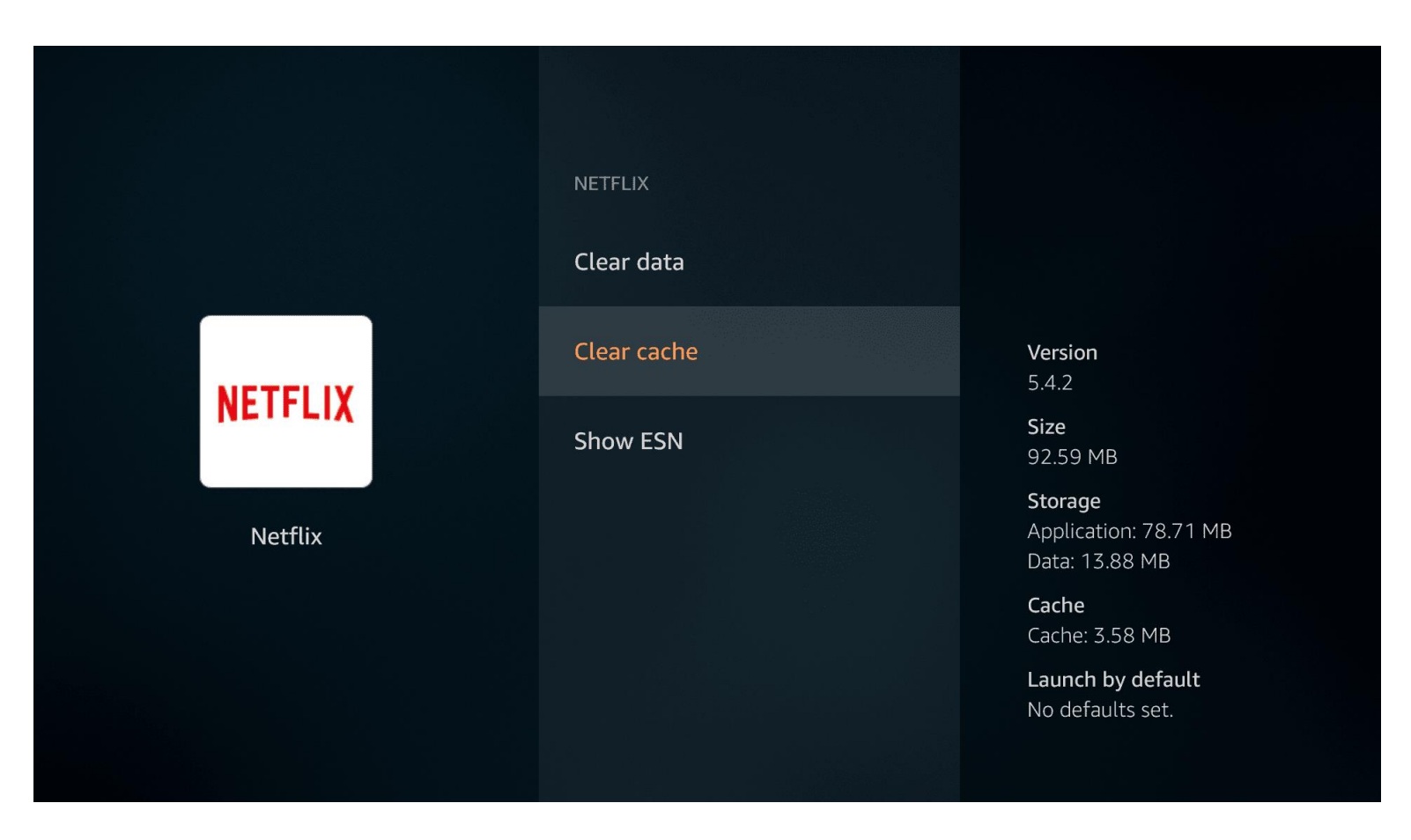

To clear additional caches, press the back button on your remote, select a different app, and then select Clear cache for each additional app.
Once Cache has been cleared on APPS restart your device. (Power on and off)

(If you select clear data you will need to re-enter loin credentials)

**Please Note:** There is no option to completely clear every cache stored on your Fire TV device. The only way to clear the cache on a Fire TV Stick or other Fire TV device is to clear the cache for each individual app or to clear the cache of only the specific app that's giving you trouble.

Clearing the cache of an app on your Fire TV Stick will typically allow the app to start working correctly again. In some cases, you may need to choose the clear data option, or even delete the app and re-download it.

#### **Summary:**

- Internet speeds
- Weekly maintenance
- Good Device

If your 4K Fire TV Stick or Fire TV device still doesn't work correctly after clearing the cache of individual apps, you can perform a **factory reset** to clear all of the data that's stored on your device. This affects your entire Fire TV Stick instead of only dealing with one app at a time.

Warning: Do not perform the following factory reset process below if your only goal is to clear the cache on a few apps. The following process

# will return your device to its original factory state, which will delete all of your apps.

Here's how to clear all of the data on your Fire TV device and return it to its original factory state: 1.

- 1. Press the **home button** on your remote.
- 2. Navigate to **Settings > My Fire TV**.

| Settin   | gs         |                      |                                                            |            |  |
|----------|------------|----------------------|------------------------------------------------------------|------------|--|
| <br>     | •          |                      | $\left(\begin{array}{c} \\ \\ \\ \\ \\ \end{array}\right)$ | $\bigcirc$ |  |
| ferences | My Fire TV | U U<br>Accessibility | Help                                                       | My Account |  |
|          |            |                      |                                                            |            |  |

#### 3. Select Reset to Factory Defaults.

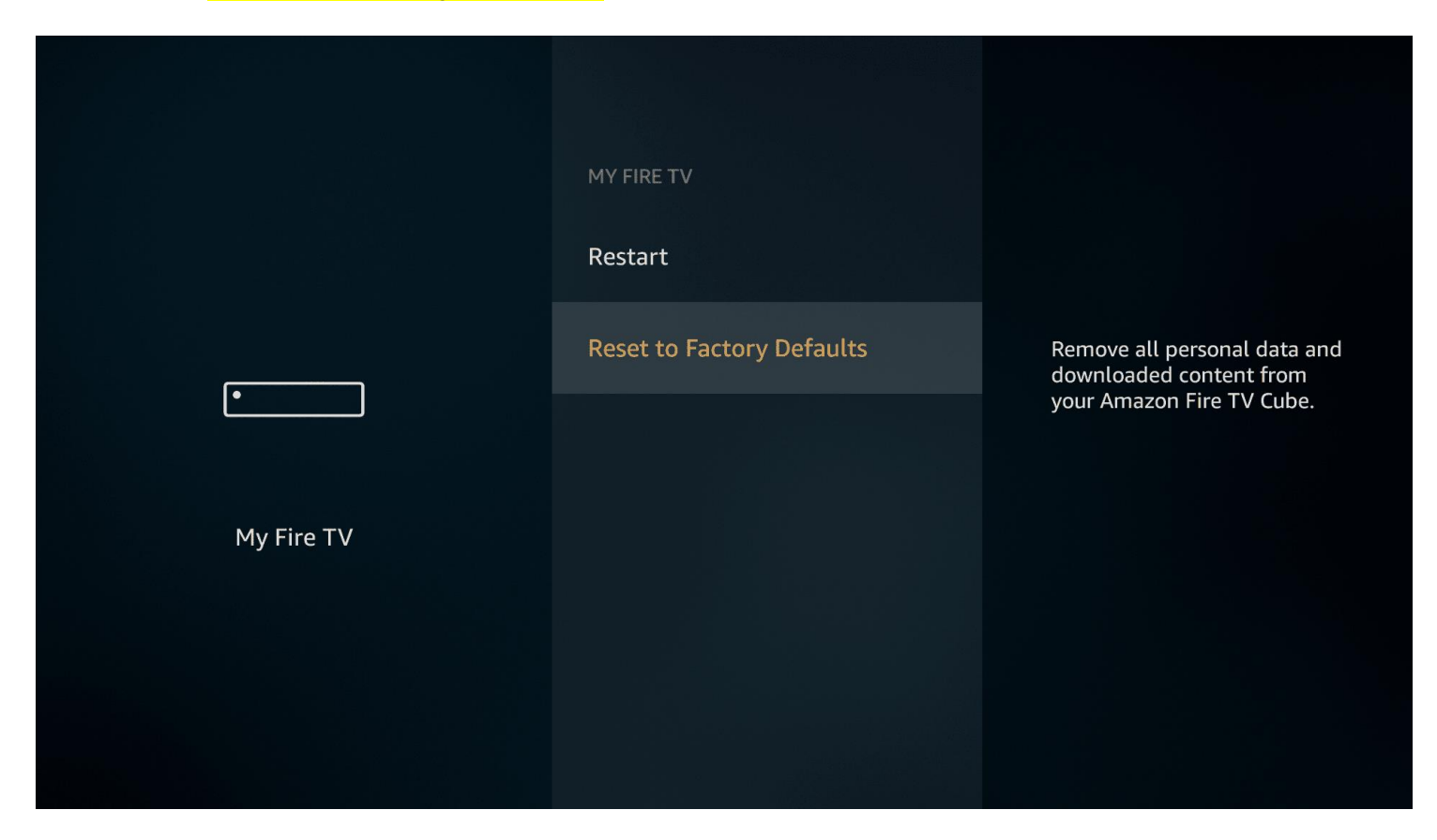

4. Select Reset.

| Reset to Factory Defaults |                                                                                                    |        |  |  |  |  |  |  |
|---------------------------|----------------------------------------------------------------------------------------------------|--------|--|--|--|--|--|--|
|                           | You are about to reset your Amazon Fire TV Cube to its whoaded content from<br>original factory settings. Your sign-in information and <sup>our Amazon Fire TV Cube.</sup><br>personal preferences will be lost. |        |  |  |  |  |  |  |
|                           | Reset                                                                                                    | Cancel |  |  |  |  |  |  |
|                           |                                                                                                    |        |  |  |  |  |  |  |
|                           |                                                                                                    |        |  |  |  |  |  |  |
|                           |                                                                                                    |        |  |  |  |  |  |  |
|                           |                                                                                                    |        |  |  |  |  |  |  |

5. Wait for your Fire TV device to reset.

Now sign back and ensure to select **5G WIFI** and then proceed to install Nitro or Premium Bolt TV app.